## Première utilisation de la plateforme Cabanga

Si vous désirez vous connecter pour la première fois à l'application, si vous avez oublié votre mot de passe ou s'il ne fonctionne plus, la procédure est identique :

- 1. Ouvrez la page suivante dans un navigateur web au choix <a href="https://app.cabanga.be">https://app.cabanga.be</a>;
- 2. Cliquez sur 'login' et puis, sur la page de connexion, sur 'Mot de passe oublié' ;
- 3. Entrez l'adresse email que vous avez communiquée au Collège;
- 4. Cliquez sur 'Soumettre';
- 5. Consultez votre messagerie et ouvrez l'email que vous venez de recevoir (pensez à vérifier les courriers indésirables);
- 6. Cliquez sur le lien reçu ;
- 7. Définissez votre mot de passe personnel (8 caractères minimum avec des lettres, chiffres et un caractère spécial);
- 8. Vous êtes connecté à l'application.

<u>Remarque</u> Si vous ne recevez pas le mail rapidement, veuillez prendre contact avec M Nicolas à l'adresse suivante : **antoine.nicolas@ecah.be**, votre adresse n'est peut-être pas renseignée dans le système ou elle est erronée.